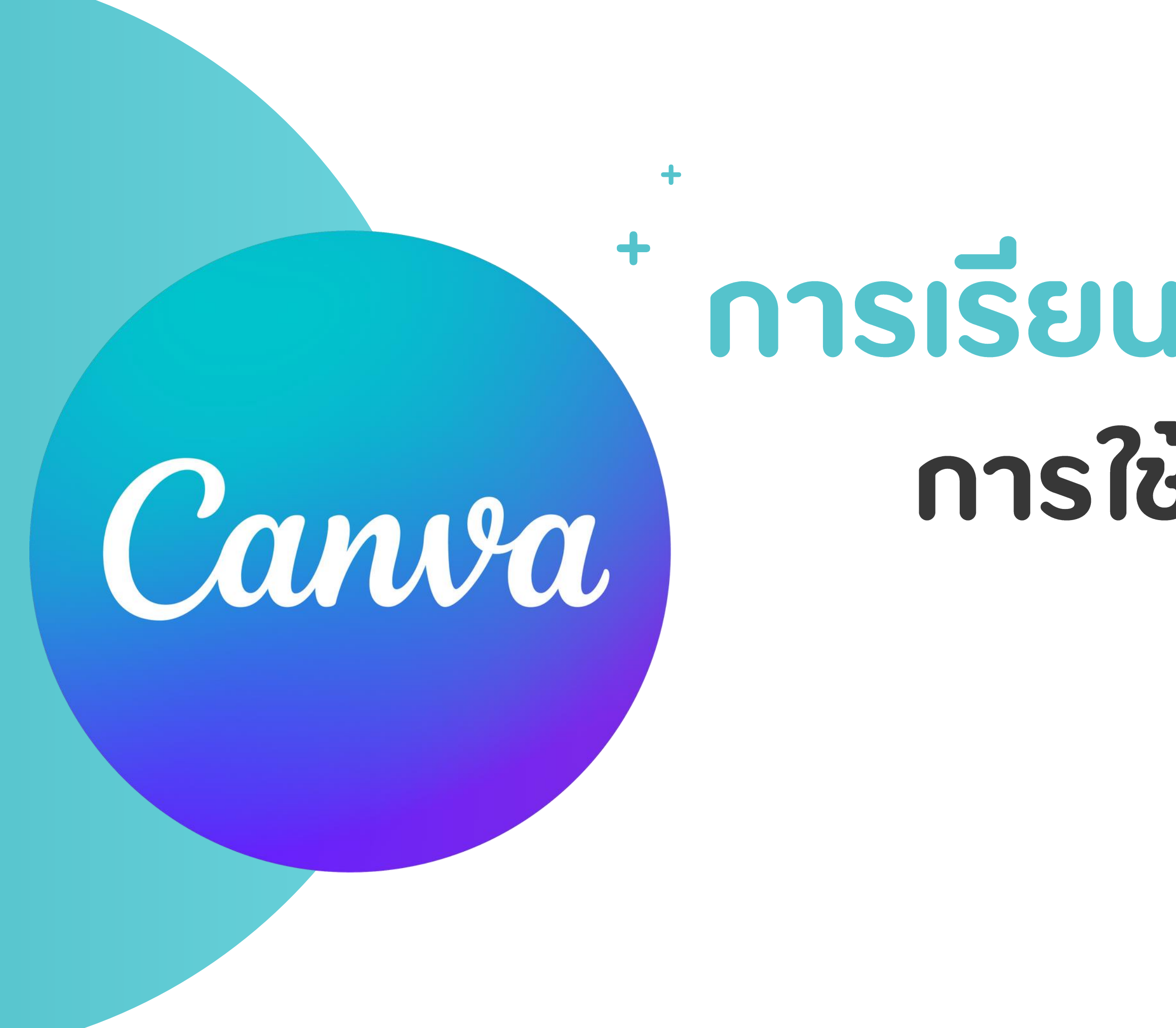

# **การเรียนรู้หลักสูตร การใช้งาน CANVA** เบื้องตัน

# CANVA

แพลตฟอร์มออกแบบสื่อนำเสนอที่ใช้งานง่ายเหมาะสำหรับผู้ที่ไม่มี พื้นฐานด้านการออกแบบสามารถใช้สร้างสรรค์สื่อหลากหลาย ประเภท เช่น

- โพสต์โซเซียลมีเดีย (Facebook, Instagram, Twitter)
- โปสเตอร์ แบนเนอร์ และโบรชัวร์
- งานนำเสนอ (Presentation)
- โลโก้ และนามบัตร
- อินโฟกราฟิก และเอกสารประกอบการเรียน

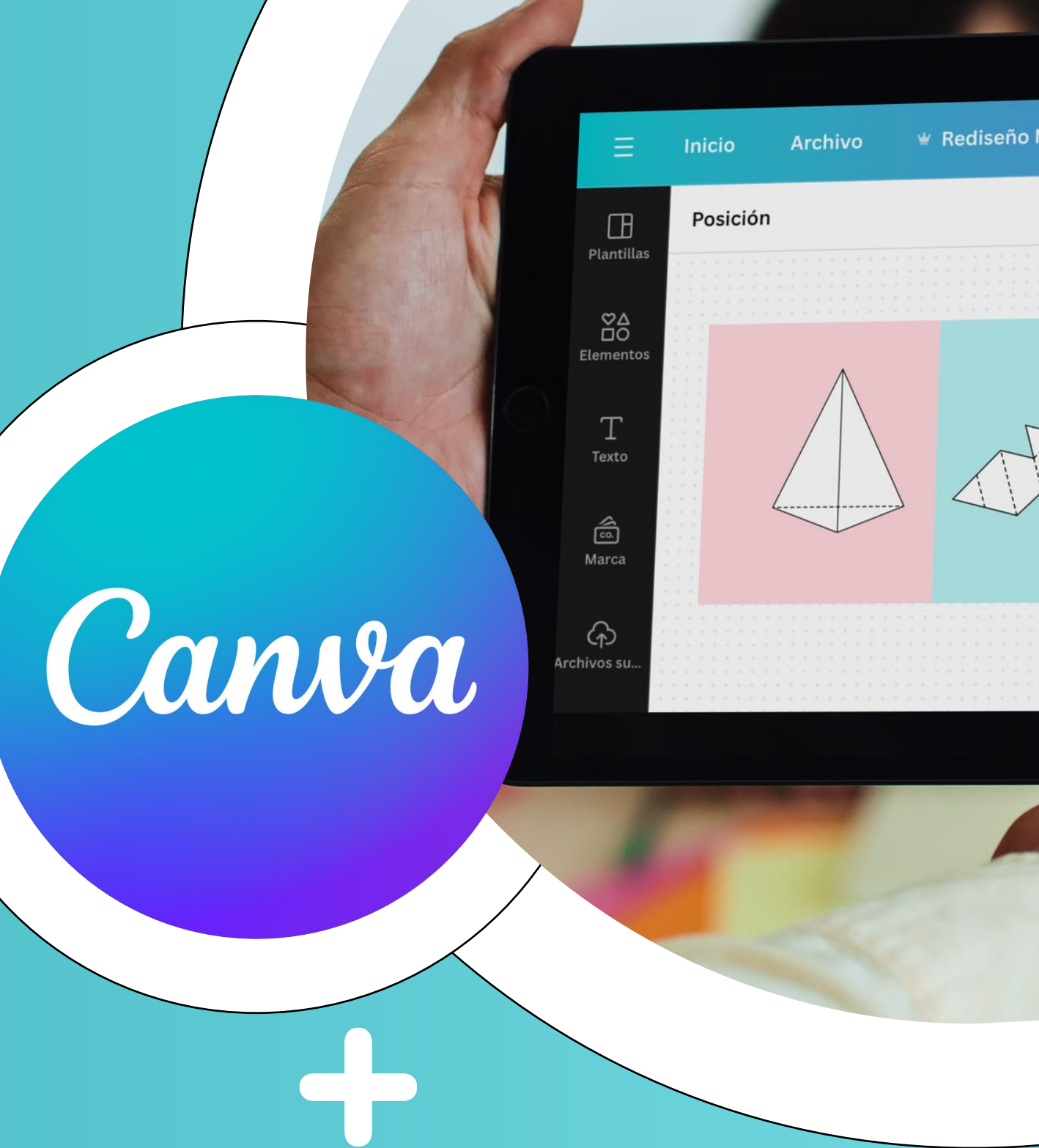

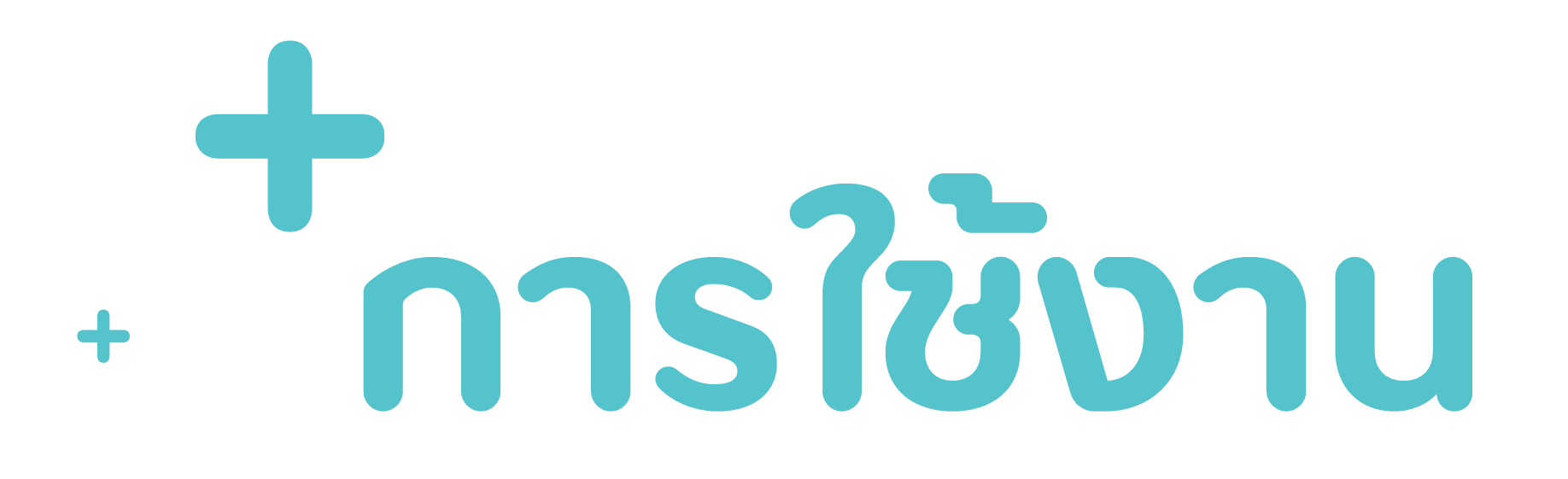

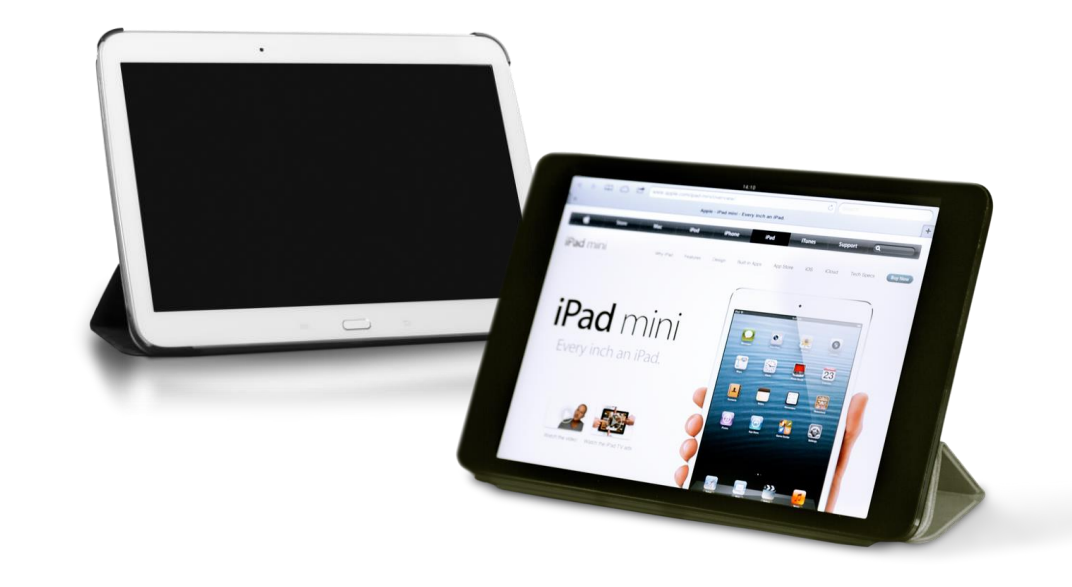

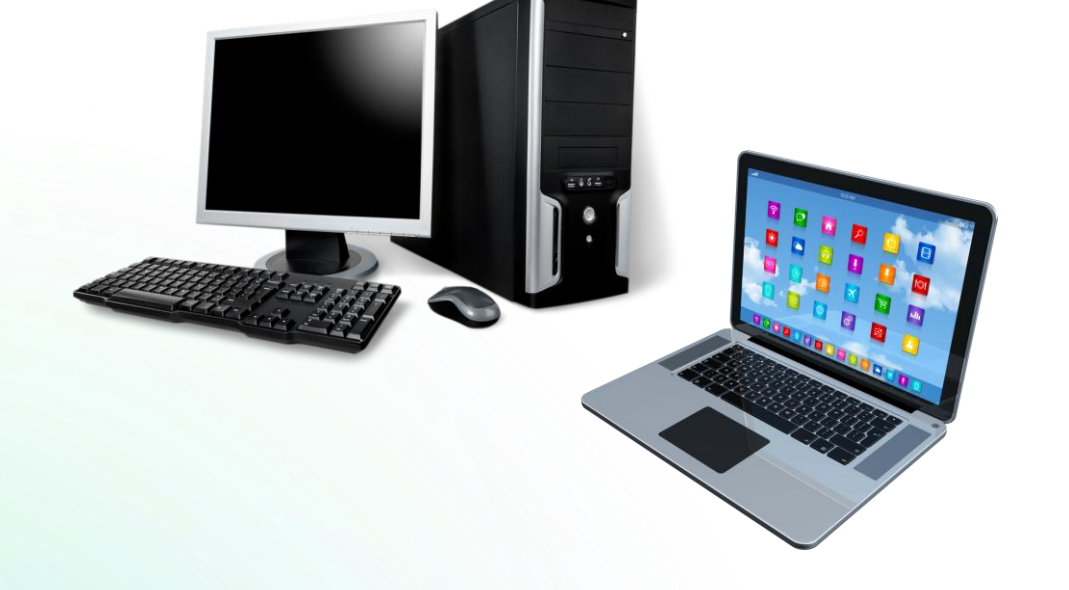

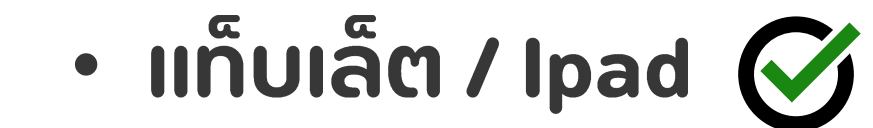

#### • คอมพิวเตอร์ / ໂน໊ຕບຸ໊ค 🧭

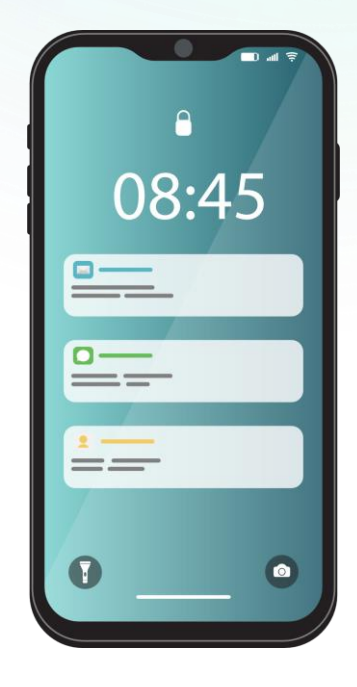

• มือถือ

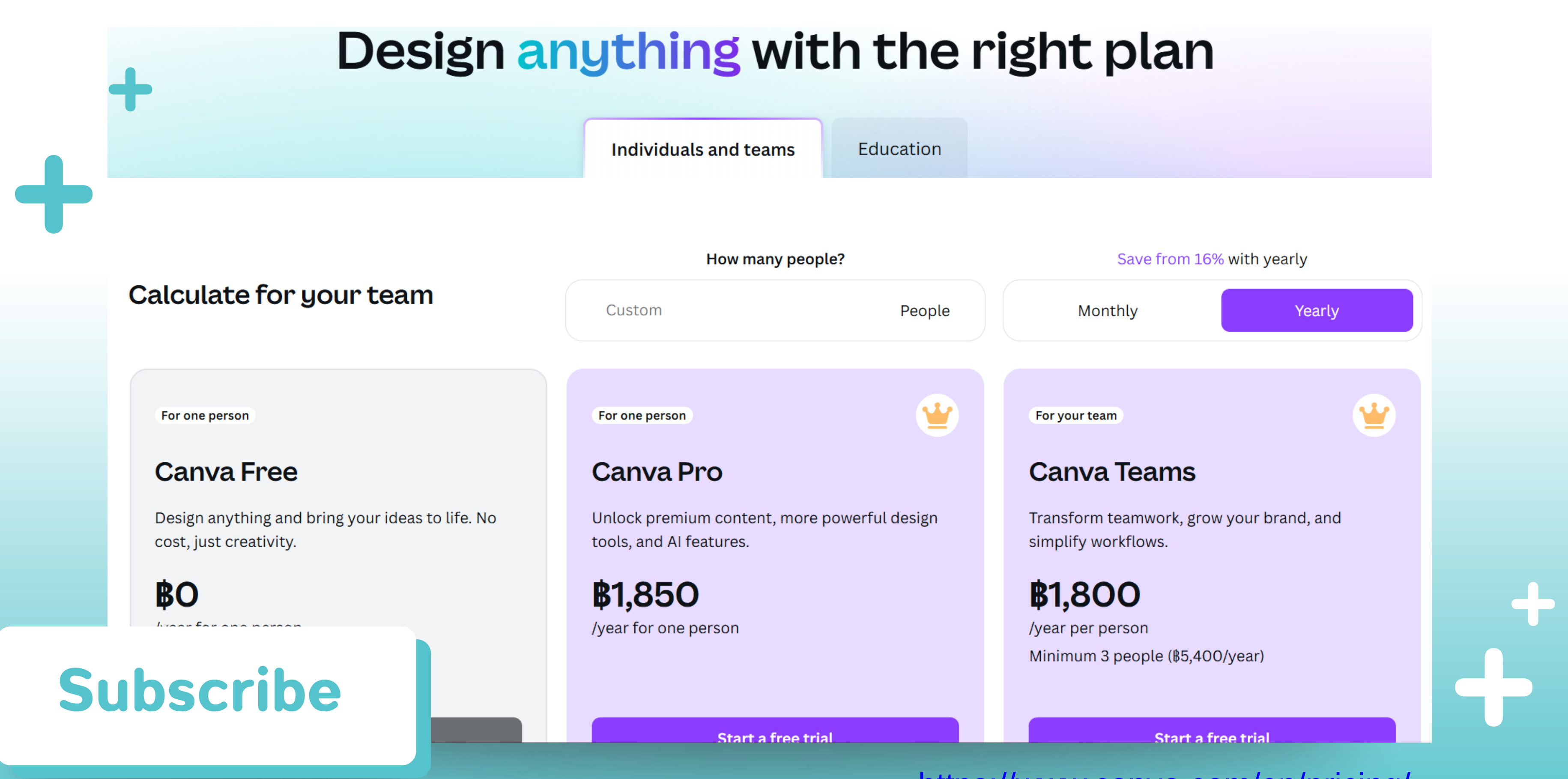

https://www.canva.com/en/pricing/

### + การสมัครบัญชี

1. เข้าเว็บไซต์ Canva ไปที่ https://www.canva.com

 คลิก "ลงชื่อเข้าใช้" หรือ "สมัครใช้งาน" หากต้องการสมัครใหม่ ให้คลิก "สมัครใช้งาน" หากมีบัญชีอยู่แล้ว ให้คลิก "ลงชื่อเข้าใช้"

- 3. เลือกวิธีสมัครใช้งาน Canva
  - บัญชี Google (แนะนำสำหรับผู้ที่ใช้ Gmail)
  - บัญชี Facebook
  - ที่อยู่อีเมล (ตั้งรหัสผ่านเอง)

4. กรอกข้อมูลตามที่เลือก หากใช้ Google หรือ Facebook ให้เข้าสู่ระบบและ อนุญาตการเข้าถึง

5. ยืนยันบัญชี (ถ้าจำเป็น) หากสมัครด้วยอีเมล ระบบจะส่งลิงก์ไปให้ทางอีเมลที่ ลงทะเบียนไว้ ให้คลิกลิงก์เพื่อยืนยัน

6. เริ่มใช้งาน Canva ได้เลย เมื่อสมัครเสร็จแล้ว คุณสามารถเลือกใช้ Canva ฟรีหรืออัปเกรดเป็น Canva Pro ตามต้องการ

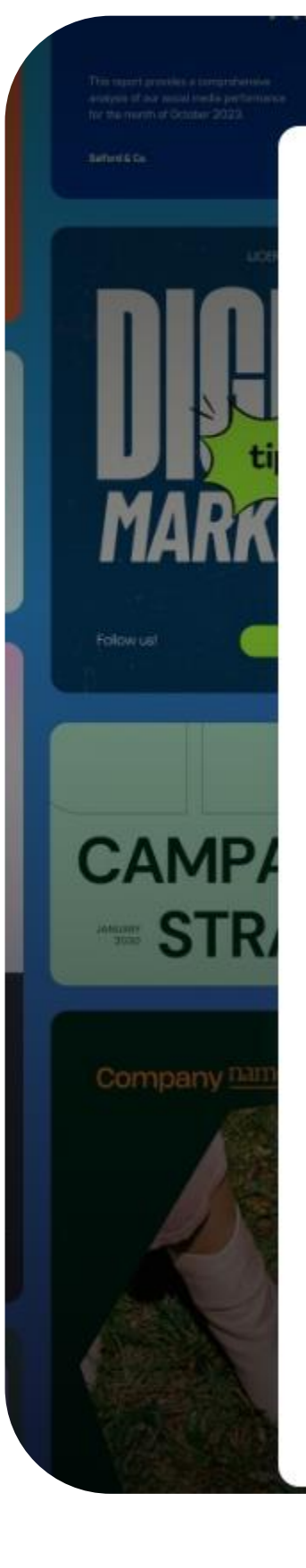

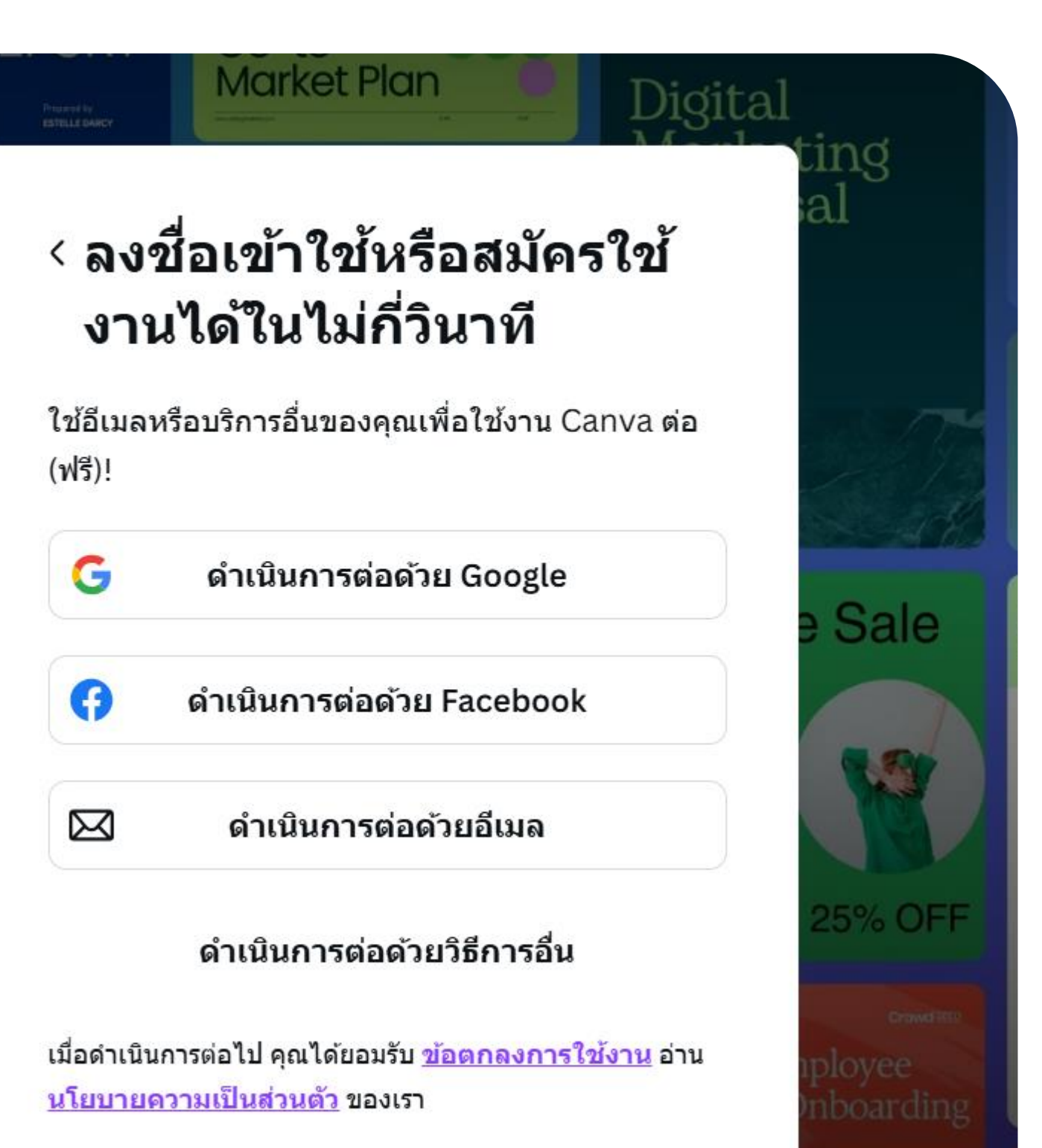

📄 สมัครใช้งานด้วยอีเมลที่ทำงานของคุณ

#### ทำความรู้จักหน้า หน้าเว็บไซต์ ᠿ ค้นหาหรือใช้ Al CANVA C พรีเซนเทชั่น ไวท์บอร์ด Sheet Doc https://www.canva.co m เรียนรู้หลักสูตร การเรียนรู้หลักสุตรการใช้ การใช้งาน CANVA CANVA

เบื้องต้น

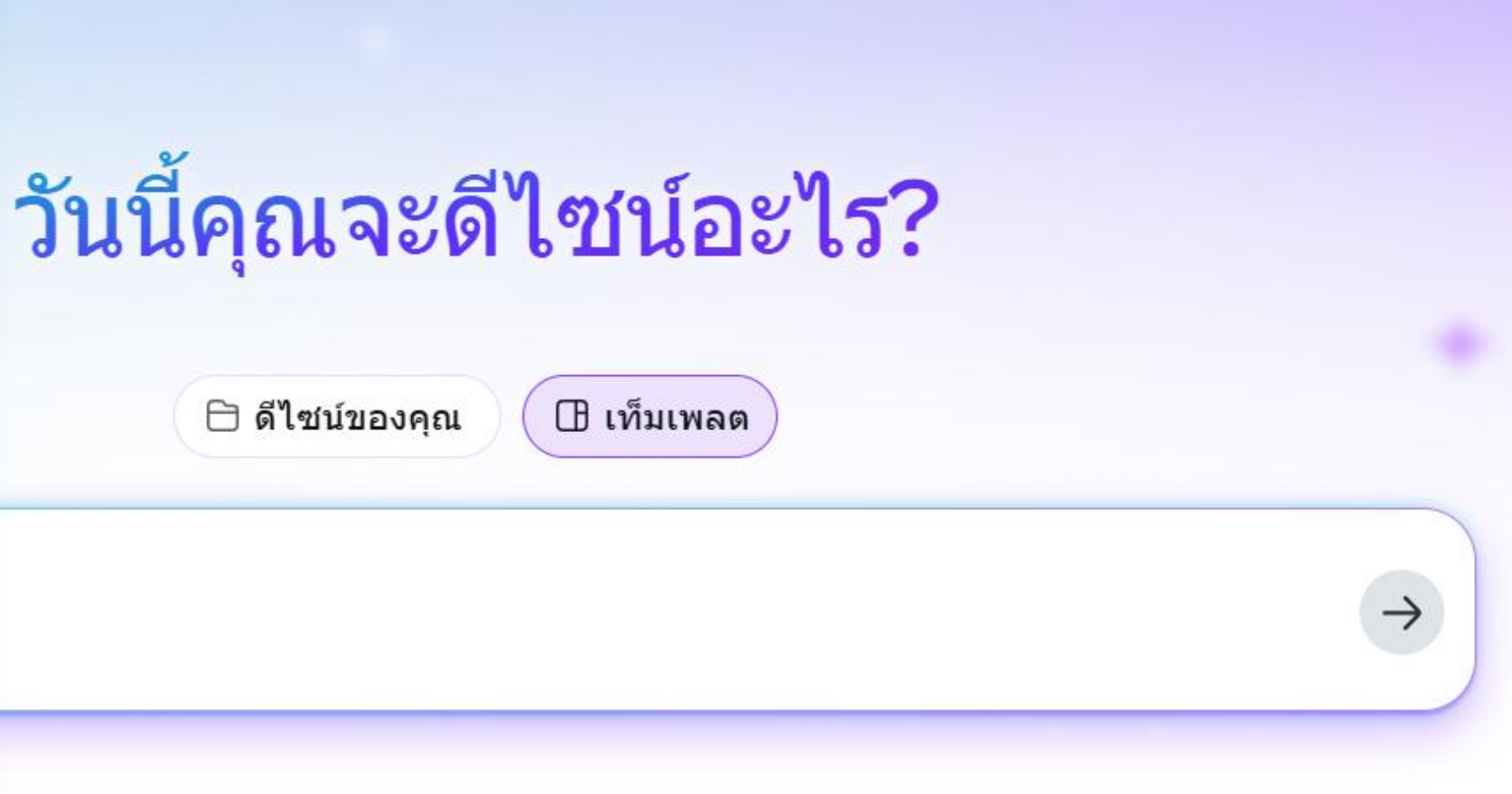

G

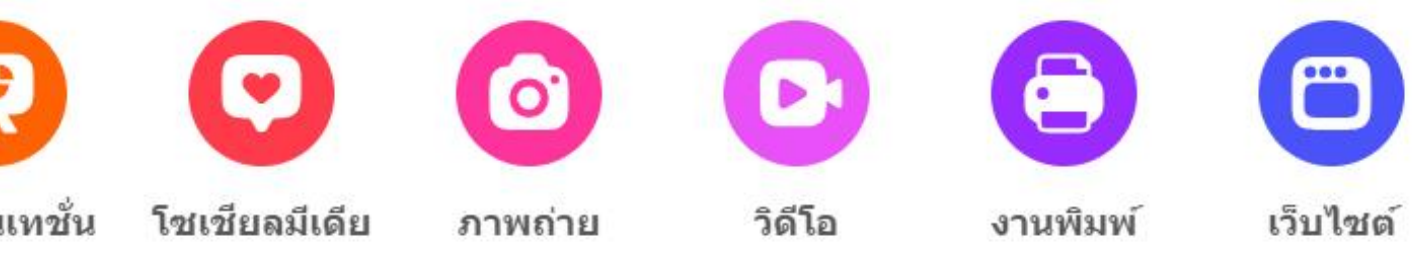

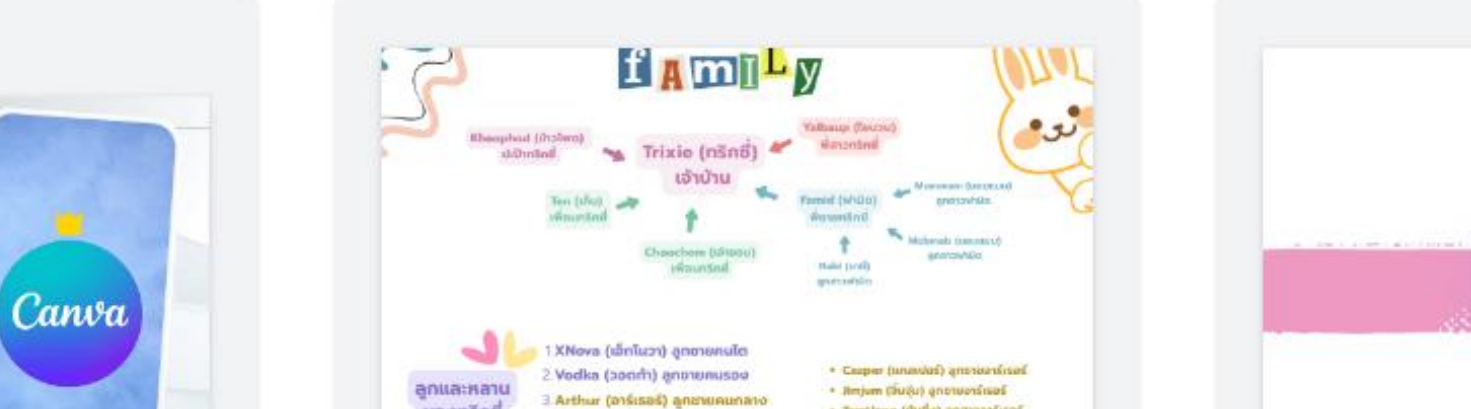

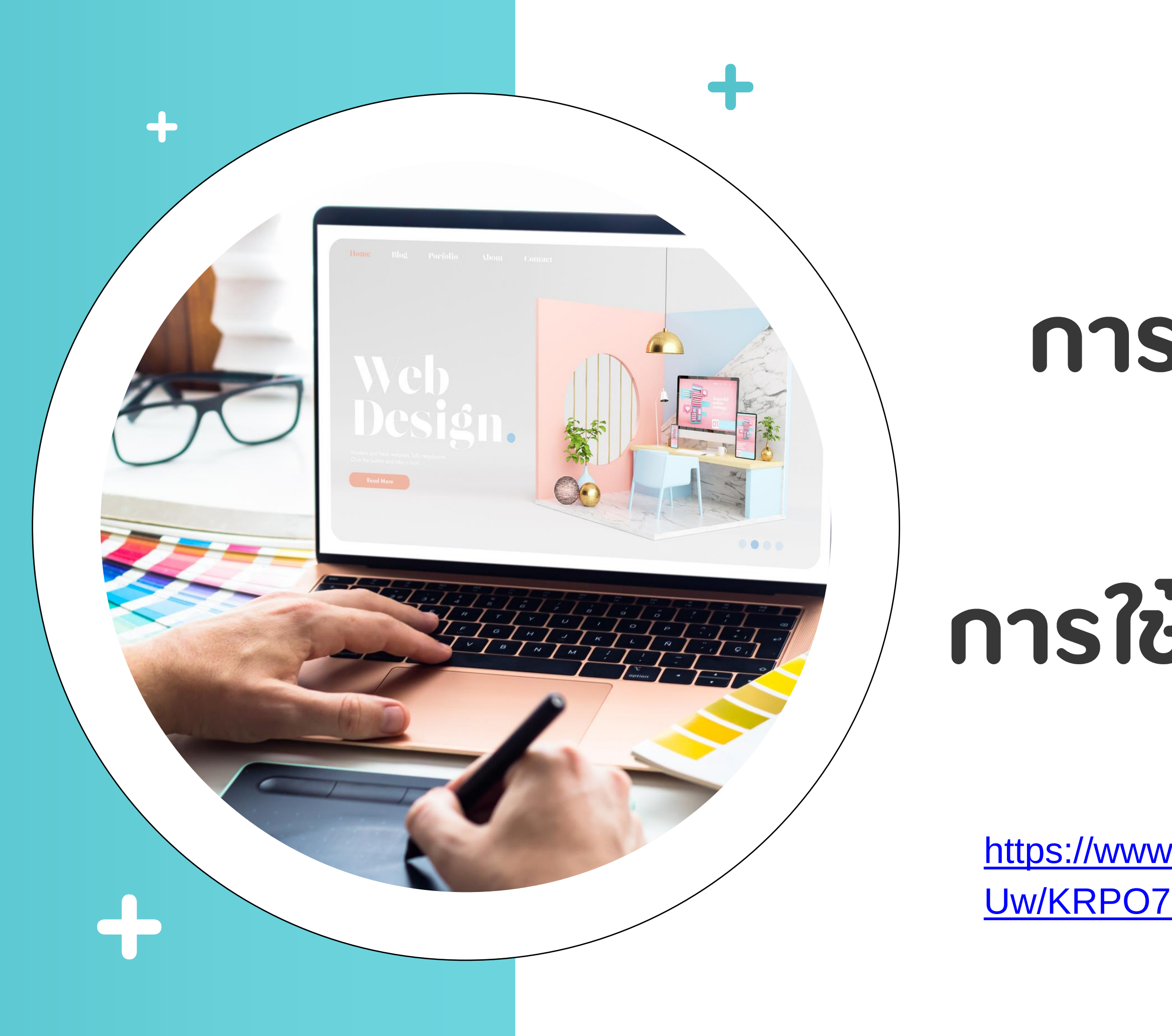

### การใช้งานดีไซน์ และ การใช้เครื่องมือต่างๆ

https://www.canva.com/design/DAGI4x4J5 Uw/KRPO7E4cKGMpKx\_aBXz8xg/edit

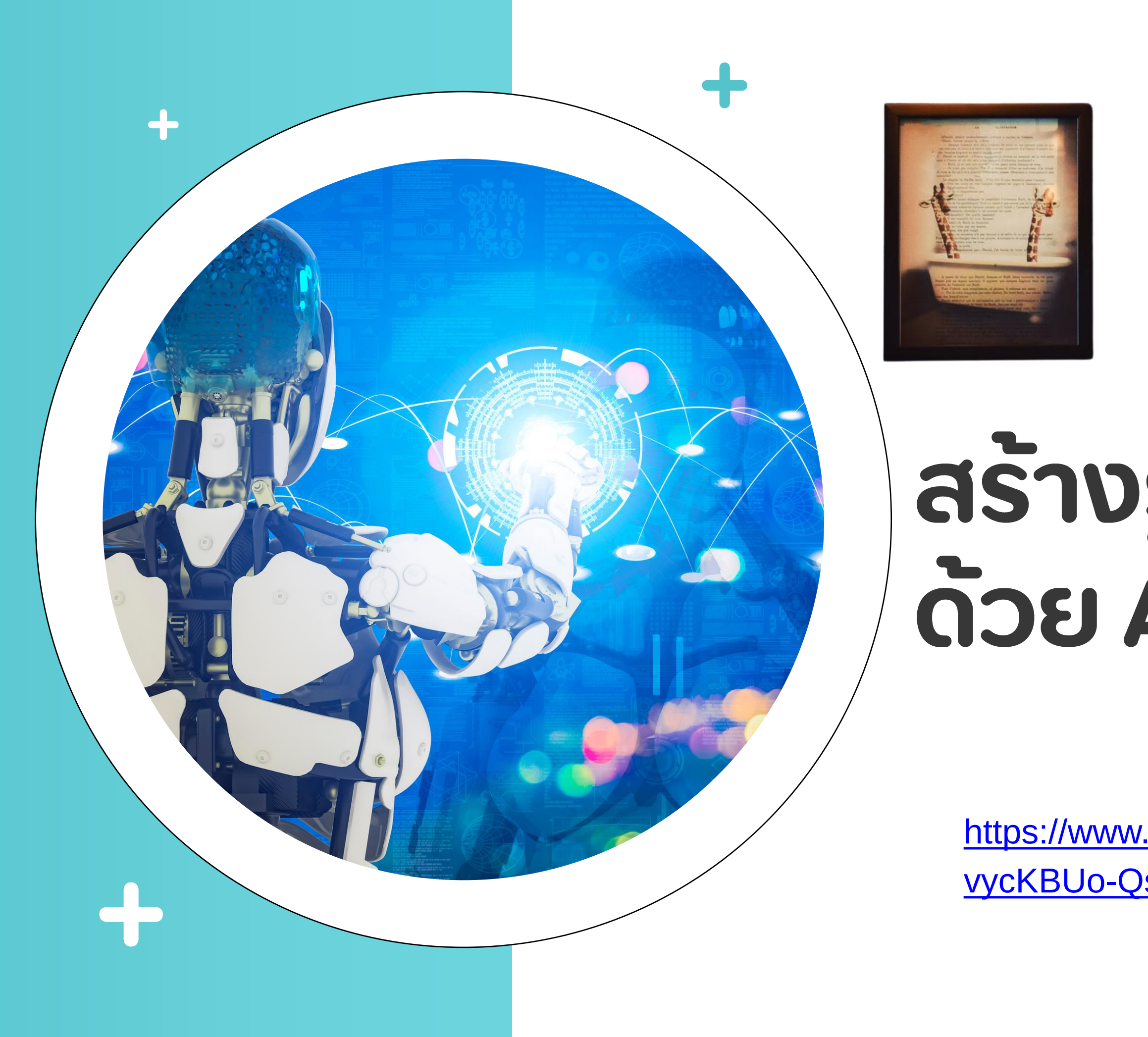

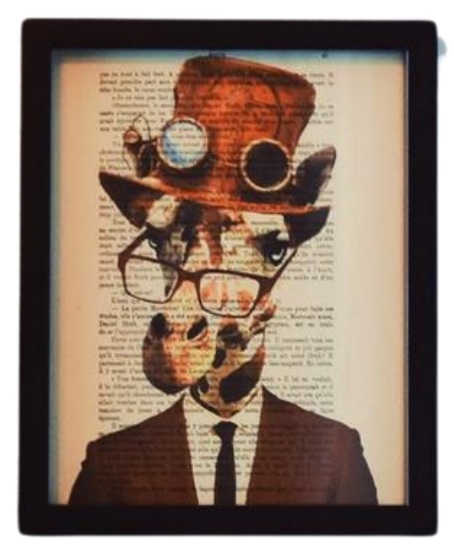

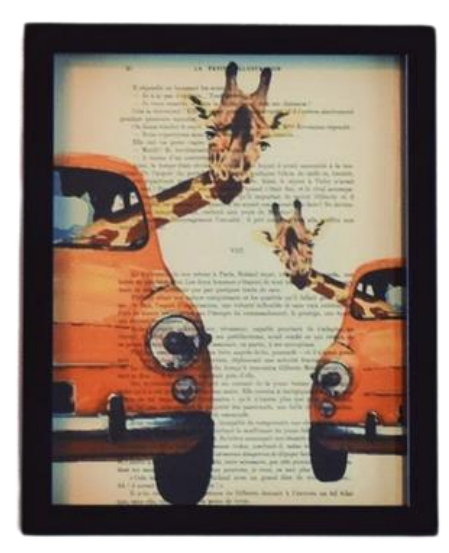

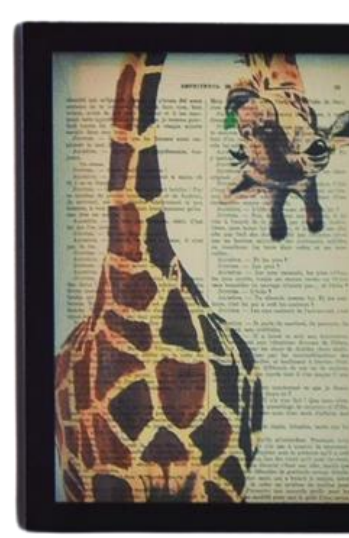

### สร้างรูปและวิดีโอ ด้วย Al Magic Media

https://www.canva.com/design/DAGI5JZa3R4/I vycKBUo-QsKsSC\_FfTGpw/edit

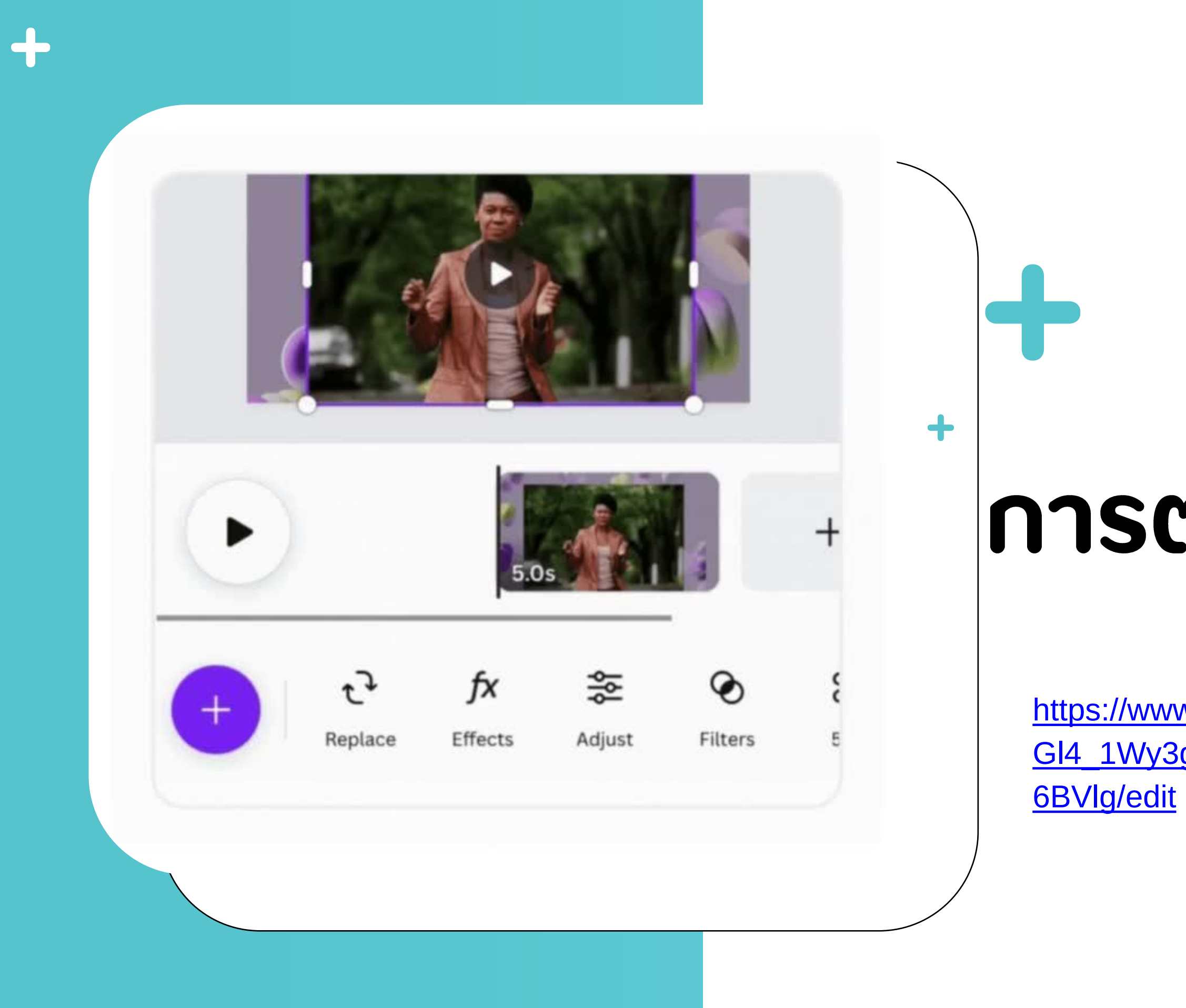

## การตัดต่อวิดีโอสั้น

https://www.canva.com/design/DA Gl4\_1Wy3g/TZer1BKZaK2Kz5x8e

# THANK YOU

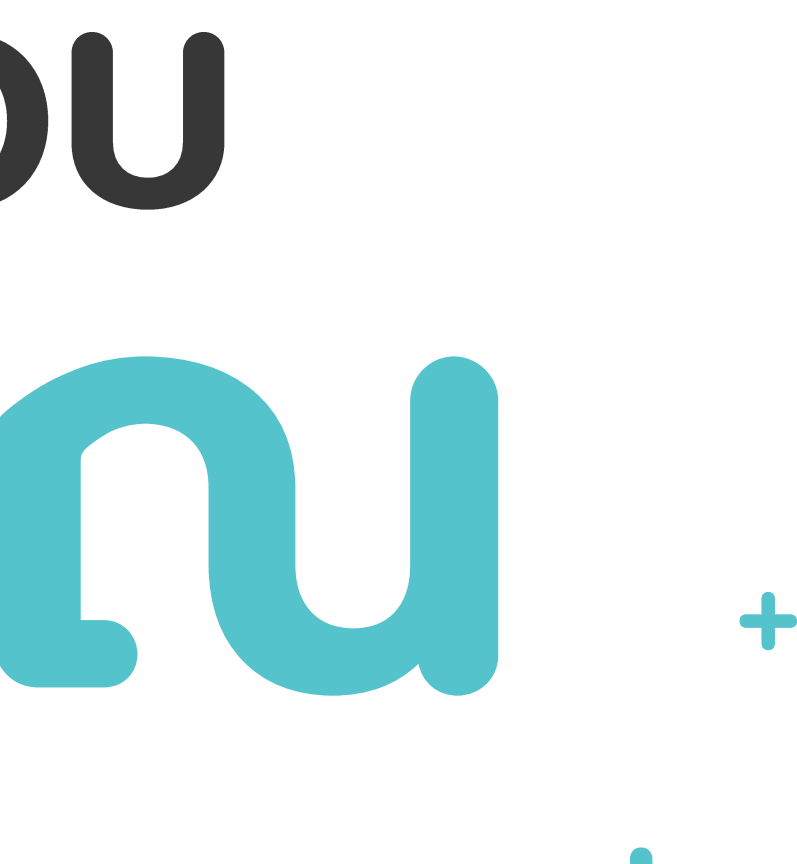